## Teilnahme an der gebuchten Besprechung am Elternsprechtag

ACHTUNG: Für die Besprechungen empfehlen wir die Verwendung der Teams App, oder einen der beiden Browser Google Chrome oder Microsoft Edge (Mozilla Firefox, Safari und Internet Explorer werden nicht unterstützt.

Auf iPhones, Macs und iPads verwenden Sie bitte die Teams App welche kostenlos im Appstore erhältlich ist: <u>https://apps.apple.com/de/app/microsoft-teams/id1113153706</u>,

Android User können sich im Play Store die gratis App runterladen: <u>https://play.google.com/store/apps/details?id=com.microsoft.teams&hl=de\_AT&gl=US</u>)

1) Sie sollten in Ihrem E-Mail-Postfach eine Mail erhalten haben die so ähnlich wie diese aussieht:

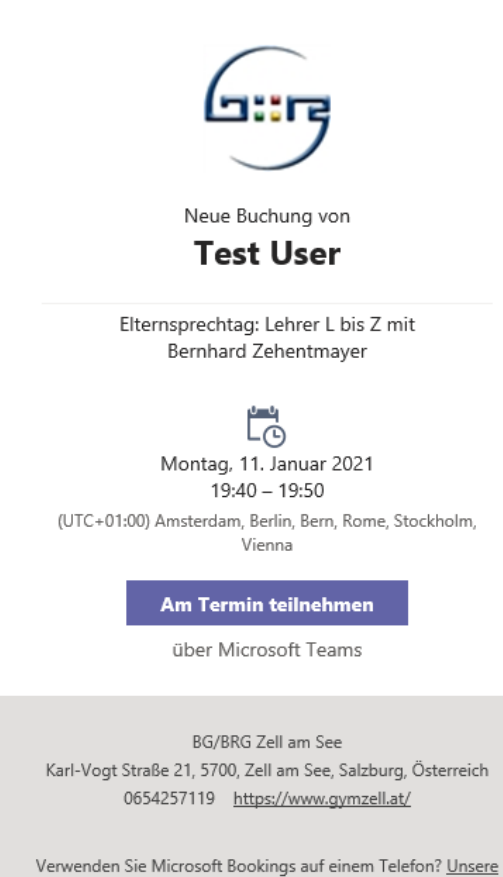

nden Sie Microsoft Bookings auf einem Telefon: <u>Apps testen</u> 2) Durch klicken auf den Button "Am Termin teilnehmen" öffnet sich entweder Ihr Standardbrowser oder, falls auf dem Gerät installiert, die Teams App. Im Browser müssen Sie bitte die Verwendung des Mikrofons zulassen (die Kamera ist zwar von Vorteil, aber nicht unbedingt notwendig).

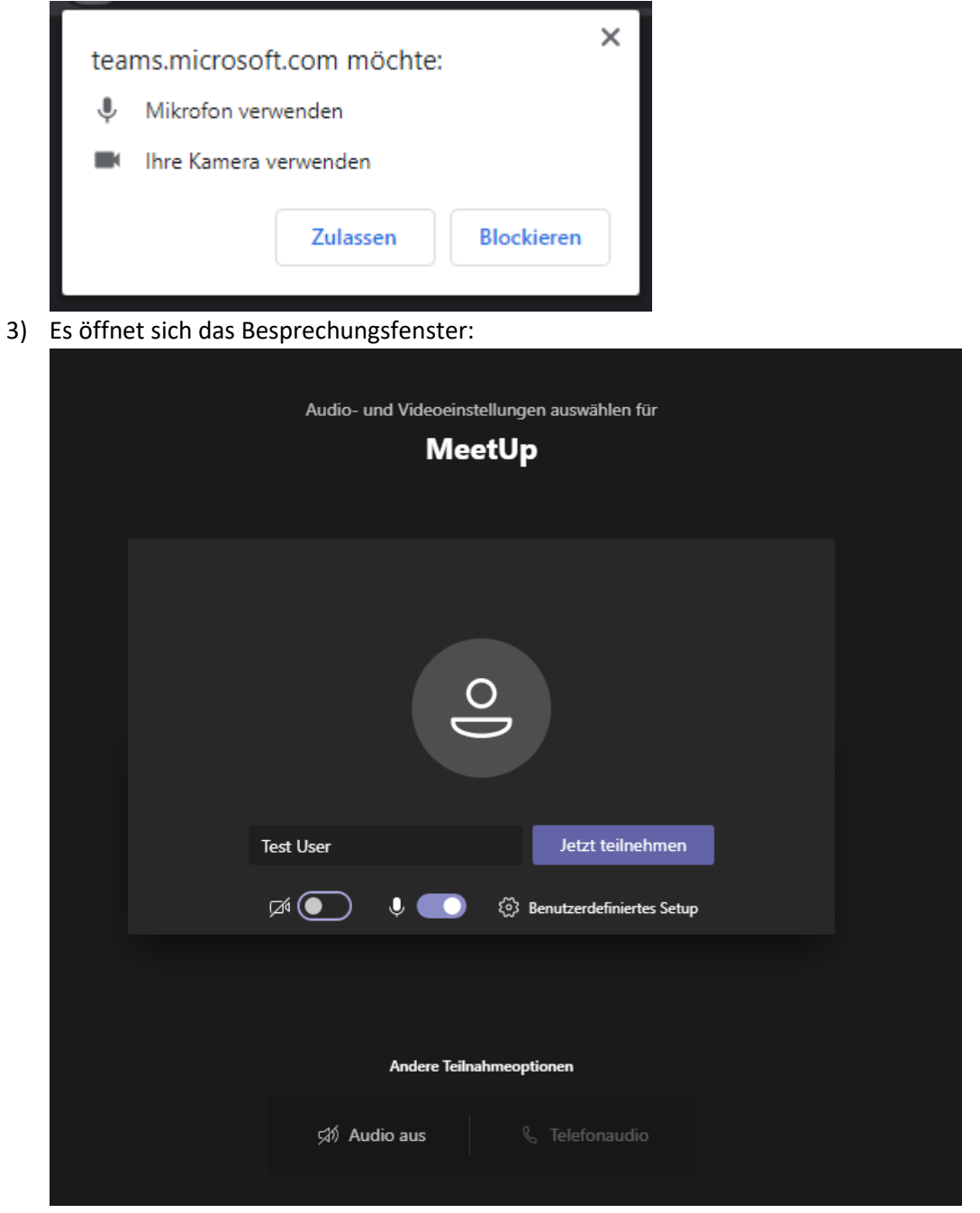

Hier können Sie die Kamera und das Mikrofon ein-/ausschalten und Ihren Namen eingeben. Bitte klicken Sie anschließend auf "Jetzt teilnehmen". 4) Sie betreten nun die Besprechung und es erscheint folgendes Fenster:

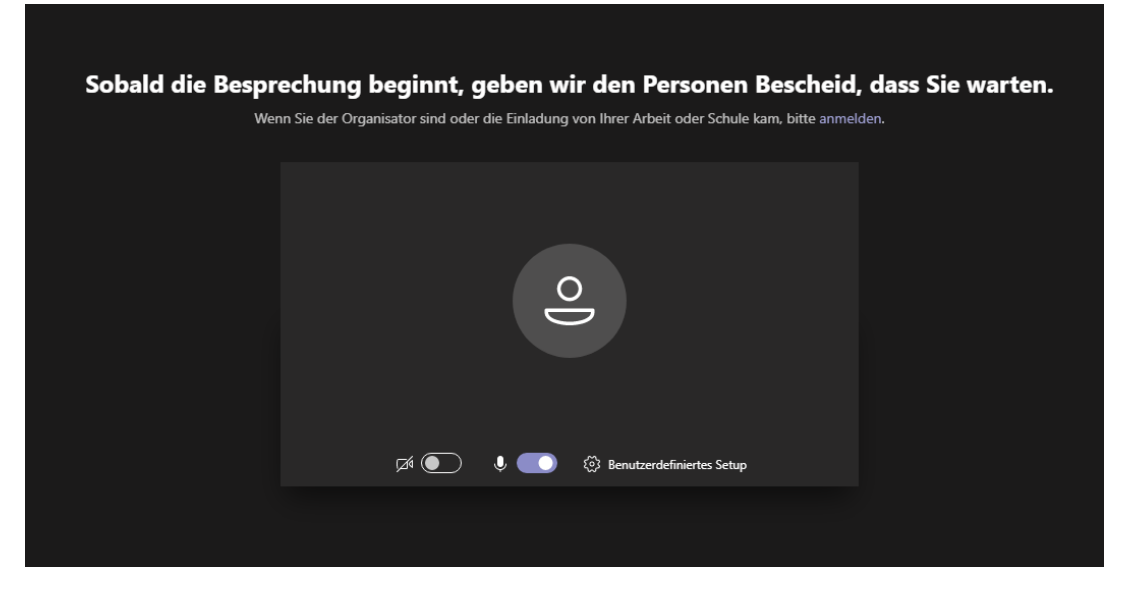

- 5) Bitte warten Sie an dieser Stelle, bis Sie Ihr Gesprächspartner in die Besprechung lässt und legen Sie nicht auf.
- 6) Sobald die Besprechung gestartet ist können Sie mit Ihrem gebuchten Lehrer sprechen:

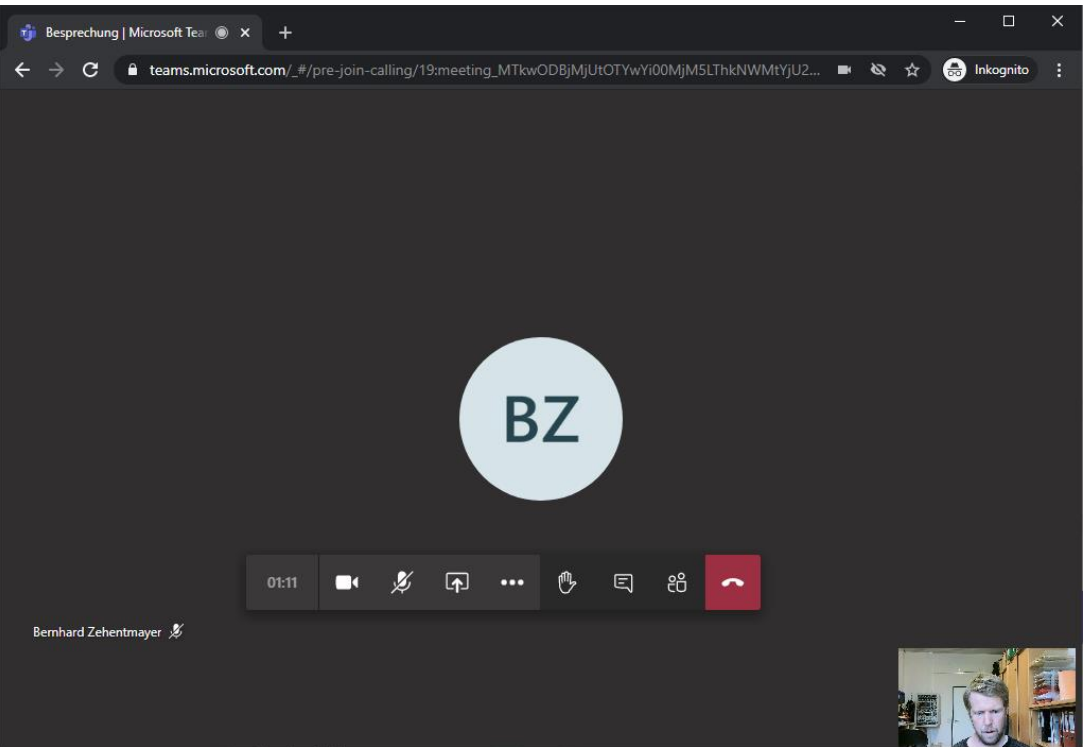

7) Am Ende des Gesprächs bitte auflegen und für den nächsten Termin die Bestätigungsmail des entsprechenden Termins aufrufen.